## MANUAL DE INSTALACIÓN.

#### Requisitos para el uso del sistema.

Puede ejecutar la instalación del sistema con Windows 95 o posterior, o Windows NT 4.0 o posterior. En la documentación de Windows NT se describen los requisitos mínimos para ejecutar Windows NT.

A continuación se exponen los requisitos mínimos para ejecutar la instalación del sistema de gestión administrativa para el control de tiempo de servicio laboral con los sistemas operativos Windows:

- Un PC compatible con IBM con un procesador 486 a 66MHz (o superior).
- Un *mouse*.
- 16 MB de RAM.
- Se recomienda un monitor VGA o de mayor resolución.

Puede instalar la aplicación desde CD-ROM, desde una red o desde los discos de 3,5 pulgadas.

#### Instalarlo desde CD-ROM

- 1. Inserte el CD en la unidad de CD-ROM.
- 2. En el menú Inicio, elija Ejecutar.
- 3. Escriba *x*:\**Disk144**\**Disk1**\**setup**, donde *x* es la letra que representa la unidad de CD-ROM y presione ENTRAR.
- 4. Siga las instrucciones de la pantalla, como se muestra en la fig. 1.

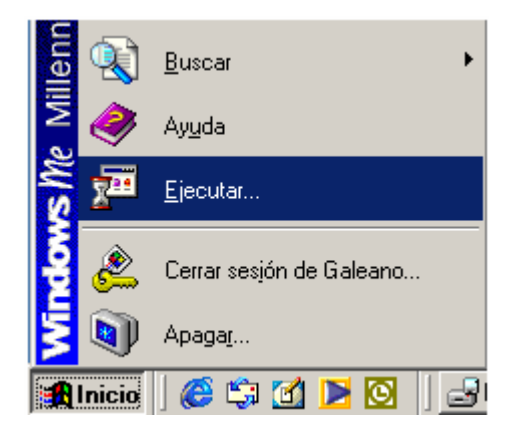

Figura 1

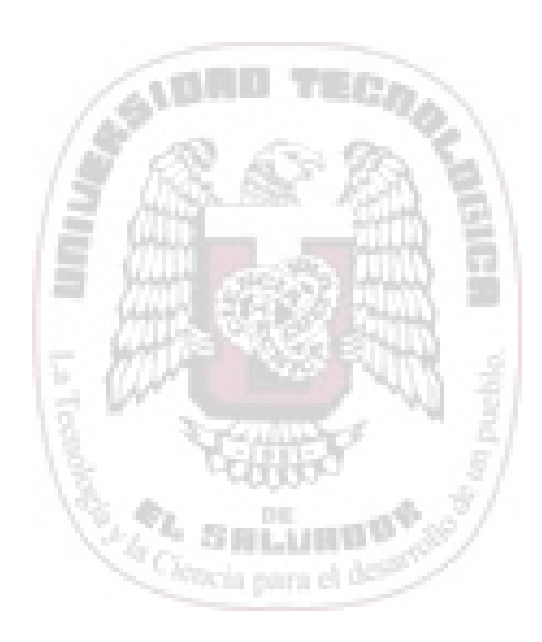

| Ejecutar       | <u>?</u> ×                                                                                         |
|----------------|----------------------------------------------------------------------------------------------------|
| <u> </u>       | Escriba el nombre de un programa, carpeta, documento o<br>recurso de Internet y Windows lo abrirá. |
| <u>A</u> brir: | C:\DISK144\DISK1\setup.exe                                                                         |
|                | Aceptar Cancelar E <u>x</u> aminar                                                                 |

Figura 2

HGH edustion

En el menú **Inicio**, seleccione programas y el Explorador de Windows busque la letra que representa la unidad del CD-ROM abra la carpeta Disk144 dentro de la cual encontrará la carpeta Disk1, como se muestra en la figura 1, seleccione el icono de instalación que se llama Setup, haga doble Clic sobre este.

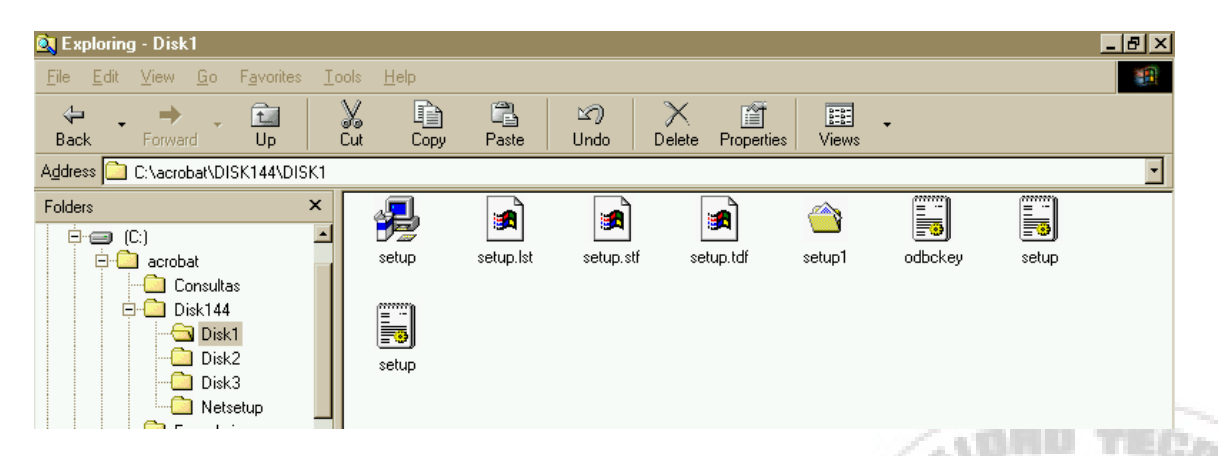

## Figura 3

se hace inicio de la instalación del programa de instalación para el Sistema de información de la Gestión Administrativa para el Control de Tiempo de Servicio Laboral tal como se muestra en la figura 2 ALLIC B

| mpo de Servicio Labora                                                                       | I -CENTA Instalar                                                                                     |                                                                                        |                        |  |
|----------------------------------------------------------------------------------------------|----------------------------------------------------------------------------------------------------|----------------------------------------------------------------------------------------|------------------------|--|
|                                                                                              |                                                                                                    |                                                                                        |                        |  |
|                                                                                              |                                                                                                    |                                                                                        |                        |  |
|                                                                                              |                                                                                                    |                                                                                        |                        |  |
| Instalación de Sister                                                                        | na para el Control                                                                                    | de Tiempo de Serv                                                                      | vicio Lab              |  |
| Éste es e<br>Control o                                                                       | el programa de instalac<br>le Tiempo de Servicio                                                      | ción de Sistema para e<br>Laboral -CENTA.                                              | 4                      |  |
| Imposible instalar arc<br>compartidos si están<br>aplicaciones.                              | chivos del sistema o a<br>i en uso. Antes de cor                                                      | ctualizar archivos<br>itinuar, cierre todas las                                        |                        |  |
| Advertencia: Este pi                                                                         | rograma está protegido                                                                                | o por las leyes de dere                                                                | chos                   |  |
| Puede instalar Sister<br>-CENTA en un único<br>provistos de derech<br>de licencia de usuar   | ma para el Control de<br>o equipo. Algunos proc<br>os adicionales, que se<br>io final incluido con el | Tiempo de Servicio La<br>ductos de Microsoft vie<br>especifican en el Con<br>software. | boral<br>enen<br>trato |  |
| Dedique unos instar<br>incluido con el progr<br>del uso del programa<br>acepta dichos térmir | ntes a leer el Contrato d<br>ama. Este contrato co<br>a. Si decide continuar<br>nos.                  | de licencia de usuario<br>ntiene los términos ac<br>ahora, se supone que               | erca                   |  |
| Conti                                                                                        | nuar                                                                                                  | <u>S</u> alir de la instalación                                                        |                        |  |

Para seguir adelante con la instalación seleccione el botón Continuar, que aparece una ventana donde se pide que ingrese el nombre completo del departamento o sección donde estará instalado el sistema y el nombre de la organización en este caso es Centro Nacional de Tecnología Agropecuaria y Forestal (CENTA), como se muestra en la figura 5

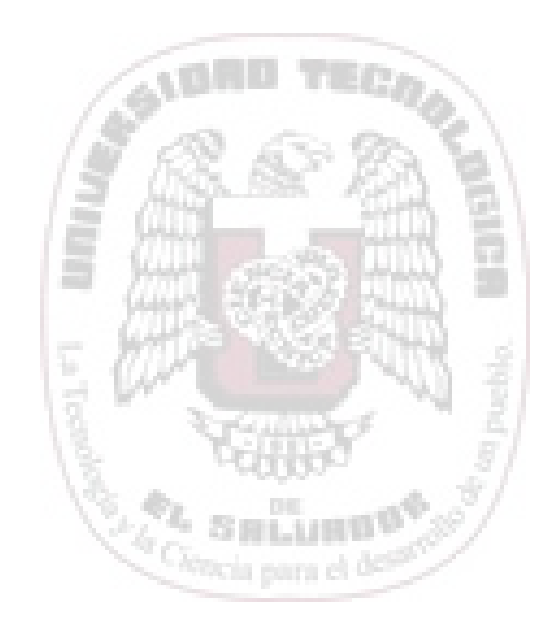

| Nombre y organización                                                                                                    |               |                |                                |  |
|----------------------------------------------------------------------------------------------------|---------------|----------------|--------------------------------|--|
| Escriba el nombre completo en el cuadro correspondiente. Puede<br>escribir también el nombre de la organización. Estos nombres se usarán<br>en instalaciones posteriores del producto. |               |                |                                |  |
|                                                                                                    | Nombre:       | Recursos Human | 0\$                            |  |
|                                                                                                    | Organización: | CENTA          |                                |  |
|                                                                                                    |               |                |                                |  |
|                                                                                                    | Acept         | ar             | <u>Salir de la instalación</u> |  |

Si esta de acuerdo con el nombre y la organización seleccione el botón Aceptar y se abrirá una nueva ventana para que confirme la información sobre la organización tal y como se muestra en la figura 6

| Confirmar nombre                           | y organización                                                                                            |
|--------------------------------------------|----------------------------------------------------------------------------------------------------|
| Confirme que la inf<br>Aceptar. Si desea i | ormación escrita es correcta. Si es correcta, haga clic en<br>modificar algún dato, haga clic en Cambiar. |
| Nombre:                                    | Recursos Humanos                                                                                          |
| Organización:                              | CENTA                                                                                                    |
|                                            |                                                                                                    |
|                                            | Aceptar <u>C</u> ambiar                                                                                   |

## Figura 6

Dentro de esta ventana seleccione el botón Aceptar, lo que permitirá llamar una nueva ventana para continuar con el proceso de instalación, la cual se presenta en la figura 5, esta presenta tres botones:

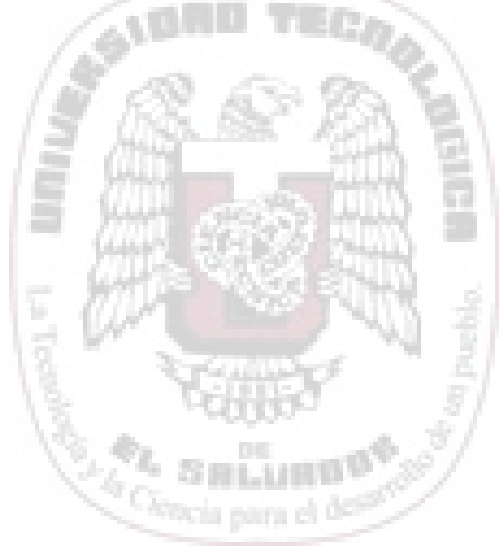

| Instalación de Sistema para el Control de Tiempo de Servici 🔋 🗙                                                                                                    |
|----------------------------------------------------------------------------------------------------|
| Sistema para el Control de Tiempo de Servicio Laboral -CENTA se instalará<br>en la carpeta siguiente.                                                                              |
| Si está de acuerdo con esta carpeta, haga clic en Aceptar.                                                                                                    |
| Si desea instalar el programa en otro lugar, haga clic en Cambiar carpeta.                                                                                                    |
| También tiene la posibilidad de no instalar Sistema para el Control de Tiempo<br>de Servicio Laboral -CENTA o cambiar la carpeta de destino más adelante<br>durante la instalación |
| Carpeta:                                                                                                    |
| C:\PROYECTO UTEC NUEVO                                                                                                    |
|                                                                                                    |
| Aceptar <u>S</u> alir de la instalación                                                                                                    |

ORIELE COLLEGION

- Aceptar. Seleccione este botón si esta de acuerdo con la ruta o dirección donde instalara el sistema.
- Cambiar de carpeta. Seleccione este botón si desea cambiar la ruta o dirección

del sistema, el cual activara una ventana como se muestra en la figura 6

| Cambiar carpeta                                                                                   |                        |
|---------------------------------------------------------------------------------------------------|------------------------|
| Escriba o seleccione una carpeta de destino.<br>Ruta de <u>a</u> cceso:<br>C:\PROYECTO UTEC NUEVO |                        |
| Carpetas:                                                                                         |                        |
| C:\ Cancelar Cancelar Cancelar Cancelar Cancelar Cancelar Cancelar                                | THE TECOR              |
| Unidades:                                                                                         |                        |
|                                                                                                   | Concia para el deserte |

• Salir de la instalación. Cancela la instalación.

Después de seleccionar la ruta aparece la siguiente ventana en la cual debe seleccionar el botón grande con icono de computadora como se muestra en la figura 8

| Instalación de                  | Sistema para el Control de Tie                                              | mpo de Servic <b>? ×</b>    |  |
|---------------------------------|-----------------------------------------------------------------------------|-----------------------------|--|
| Para iniciar la                 | instalación, haga clic en el botón grar                                     | nde.                        |  |
|                                 | Instalar todos los archivos para Siste<br>Tiempo de Servicio Laboral -CENTA | ema para el Control de<br>N |  |
| Carpeta:<br>C:\PROYECT(         | D UTEC NUEVO                                                                | <u>C</u> ambiar carpeta     |  |
| <u>S</u> alir de la instalación |                                                                             |                             |  |

## Figura 9

Al final de la instalación del sistema aparece una ultima ventana que nos indica que el sistema fue satisfactoriamente instalado al igual que todos sus componentes, como lo muestra la figura 9

|                                                                                                    | _ |
|----------------------------------------------------------------------------------------------------|---|
| Instalación de Sistema para el Control de Tiempo de Serv.                                                   |   |
| La Sistema para el Control de Tiempo de Servicio<br>Laboral -CENTA Instalar finalizó<br>satisfactoriamente. |   |
| Aceptar                                                                                                    |   |
| Figura 10                                                                                                   |   |

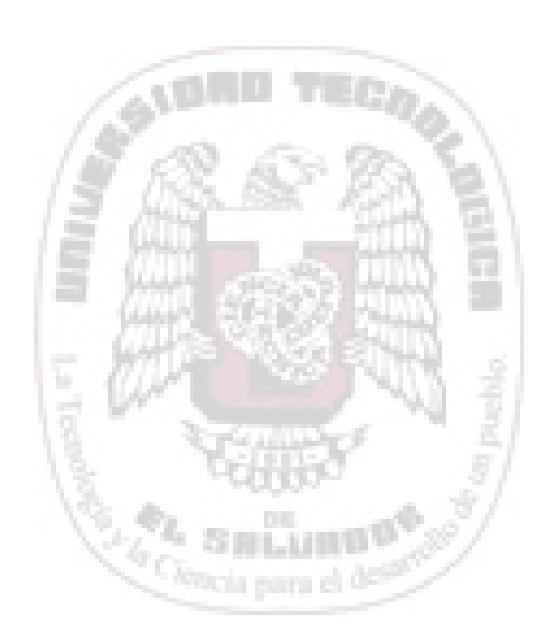

# **INTRODUCCIÓN**

El presente manual del sistema de información de la gestión administrativa para el control de tiempo de servicio laboral de CENTA, tiene como finalidad ofrecer una guía rápida de ayuda para los usuarios que interactuaran con la aplicación, detallando en una forma clara y precisa las etapas que conforman el sistema.

Al inicio se hace una descripción del ingreso al sistema, las opciones que conforman el menú principal, las generalidades del sistema y una lista de opciones de ayuda para utilización del Sistema, Continuación se detallan las diferentes sub opciones con sus respectivas interfaces que contiene las opciones del menú principal, así como también los procedimientos a seguir para el ingreso de los datos a los diferentes catálogos.

El sistema esta diseñado para tener un control efectivo sobre el tiempo de servicio de los empleados de la institución; así como un conjunto de reportes y consultas que proporcionan información de las condiciones y operaciones relacionadas con el proceso de retiro laboral.

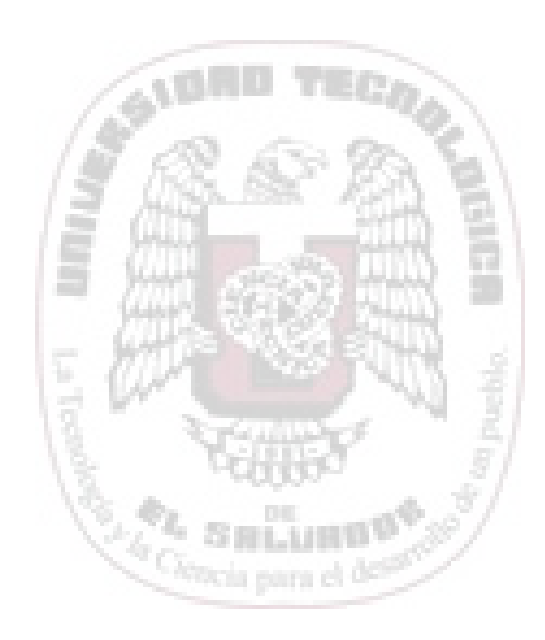

## 1. ACCESO DEL SISTEMA

Al iniciar una sesión de trabajo con el sistema, obtendrá una ventana como se muestra en la figura 1.0 en la que debe ingresar el nombre de usuario y la contraseña respectiva luego de un clic en el botón **Aceptar** para ingresar al sistema, caso contrario hacer clic en **Cancelar** 

| 💓 Escriba la contraseñ | a                              | ×        |
|------------------------|--------------------------------|----------|
| Escriba la contraseñ   | a para tener acceso al sistema |          |
| Nombre del usuario     | MATRIX                         | Aceptar  |
| contraseña             | *****                          | Cancelar |

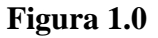

Al ingresar al sistema obtendrá el menú principal como se muestra en la figura 1.1, en el cual se muestran las diferentes opciones que conforman la aplicación.

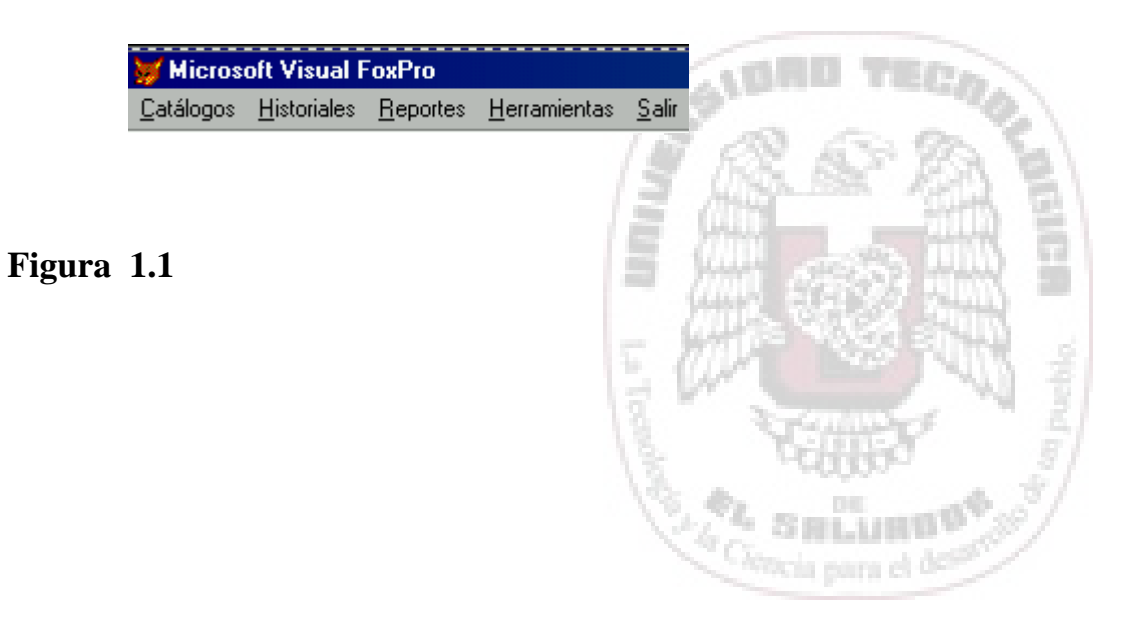

Si el nombre o contraseña es errónea el sistema desplegará una ventana dentro de la cual se muestra un mensaje de Acceso Denegado que se muestra en la figura 1.2; al que deberá dar clic en el botón Aceptar para intentar nuevamente.

| Sistema | de Tiempo de Servicio                             | $\times$ |
|---------|---------------------------------------------------|----------|
| 8       | Acceso Denegado al Sistema<br>Verifique su acceso | 1111     |
|         | Aceptar                                           |          |

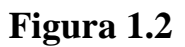

A continuación se describe cada una de las opciones del menú principal:

- CATALOGOS
  MANTENIMIENTOS
  INFORMES
  HERRAMIENTAS
  SALIR
- AYUDA

**Catálogos**. Son formularios que facilitan el ingreso de información referente a Líneas de Trabajo, Unidades Presupuestaria, Administradoras de Fondos de pensiones, Acuerdos Laborales, Plazas y Empleados.

**Mantenimientos**. Son formularios que llevan el control de la información sobre las plazas de trabajo, cotizaciones efectuadas y acuerdos laborales de los empleados durante su tiempo de servicio laboral.

**Informes.** Esta opción muestra se presenta el listado de reportes que se generan dentro del sistema.

**Herramientas.** Utilidades que ayudan a optimizar el espacio en disco duro, mantenimiento de usuarios para la seguridad del sistema.

Salir. Cierra la aplicación y retorna al sistema operativo que utiliza.

**Ayuda.** Permitirá al usuario a solventar cualquier duda respecto a las diferentes opciones del sistema.

### 2. GENERALIDADES

### I. Objetivos.

El Sistema tiene como objetivo mejorar el control de las cotizaciones efectuadas por los empleados durante el tiempo de servicio laboral y la generación de los documentos para el inicio de este trámite.

### II. ¿Qué contiene el Manual?

La teoría necesaria para que sirva de guía al usuario para el manejo de las diferentes opciones que componen el Sistema.

### III. ¿Para quién esta Orientado?

Para el encargado del sistema y otros usuarios que sean asignados para el manejo de la aplicación.

### IV. Manejo de Botones comúnmente usados.

El usuario encontrará una serie de botones que se utilizan de forma general en la mayoría de los formularios, estos se describen a continuación:

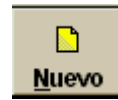

Este botón permite adicionar información, al hacer clic en este se activa un segundo grupo de botones como son **Agregar** y **Deshacer** que se explicarán detalle mas adelante.

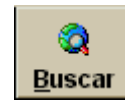

Este botón permite la consulta de información dentro de los formularios.

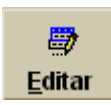

Este botón activa la opción de modificar registros, al hacer clic sobre este se activa un segundo grupo de botones como **Agregar** y **Deshacer** que se explicarán detalle mas adelante.

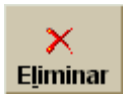

Permite eliminar registros de información, al hacer clic sobre este se activa un segundo grupo de botones **Aceptar** y **Deshacer**.

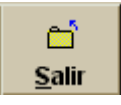

Cierra el formulario dentro del que se esta trabajando y permite retornar de donde se invoco.

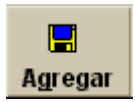

Tiene como función agregar o modificar la información especifica y se utiliza con los botones Agregar, Editar y Eliminar.

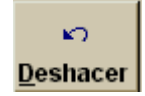

Este botón permite cancelar cualquier procedimiento efectuado.

### 3. Lista de Opciones de Ayuda

A continuación describiremos las listas de ayuda que encontrara en las ventanas de trabajo de la aplicación:

Para avanzar entre campos, en forma tabular deberá utilizar las teclas **TAB** y para retornar a un campo anterior de donde esta posicionado, entonces deberá presionar **SHIFT + TAB**.

Existen etiquetas en las cuales aparecerá una flecha hacia abajo, esto indica que asociado al campo hay una lista de opciones establecidas. Para activar esta lista coloque el puntero del *mouse* sobre la flecha y presione una vez el botón izquierdo con esto el sistema desplegara un listado de opciones dentro del cual deberá seleccionar una opción haciendo clic sobre esta de inmediato se visualizara la información deseada.

**NOTA:** para visualizar completamente las opciones utilice las barras de desplazamiento que aparecen al lado derecho y en la parte inferior de la ventana, como se observa la figura 3.0

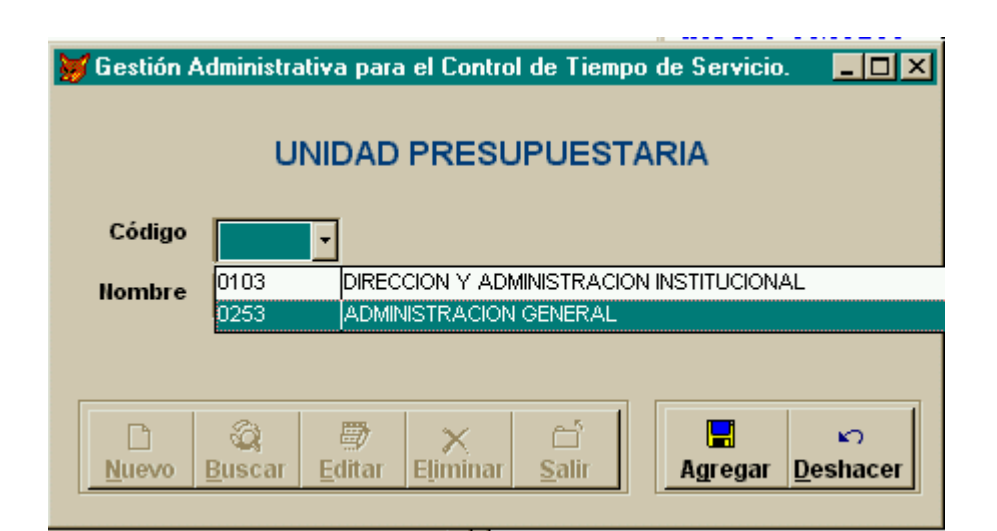

### Figura 3.0

### 4. CATALOGOS

Al seleccionar la opción de catálogos dentro del menú principal se desplegará un listado como se muestra en la figura 4.0, que contiene Línea de Trabajo, Unidad

Presupuestaria, Plazas, Administradoras de Fondos de Pensiones, Acuerdos y Empleados estos serán explicados con más detalle a continuación:

| <u>C</u> atálogos |                               |
|-------------------|-------------------------------|
| Línea de          | Trabajo                       |
| <u>U</u> nidad P  | 'resupuestaria                |
| <u>P</u> lazas    |                               |
| <u>A</u> dministr | adoras de Fondos de Pensiones |
| Acuerdos          | ;                             |
| <u>E</u> mpleade  | os                            |

Figura 4.0

## 4.1. ADMINISTRADORAS

ORICEL Callson

Este catálogo lleva la información de las Administradoras de Fondos de Pensiones del antiguo y nuevo sistema, este se muestra en la figura 4.1

| 😸 Gestión Administrativa para el Control de Tiempo de Servicio.                                                                                                    | 1          |
|----------------------------------------------------------------------------------------------------|------------|
| CATÁLOGO DE ADMINISTRADORAS DE PENSIONES                                                                                                    |            |
|                                                                                                    |            |
| Código                                                                                                    |            |
|                                                                                                    | Page 1     |
| Administradora                                                                                                    | 100        |
|                                                                                                    | 23 31      |
| D Q Buscar Editar Eliminar Salir Agregar Deshacer                                                                                                    |            |
|                                                                                                    |            |
| E COM SEA                                                                                                    | FUN S      |
| Figura 4.1                                                                                                    | * <u>}</u> |
| Section and the section of the section of the secti | 18.400     |
| Ciencia para el                                                                                                    | and the    |

### 4.2. UNIDAD PRESUPUESTARIA

Este catálogo como se muestra en la figura 4.2, permite el ingreso de las Unidades Presupuestarias que son asignadas por el Ministerio de Hacienda a la institución para un año laboral específico.

| 💓 Gestión Administr | ativa para el Contr | ol de Tiempo | de Servicio. | _ 🗆 🗵        |
|---------------------|---------------------|--------------|--------------|--------------|
| L                   | INIDAD PRES         | UPUESTA      | RIA          |              |
| Código              | ]                   |              |              |              |
| Nombre              |                     |              |              |              |
|                     |                     |              |              |              |
| <u> </u>            | i                   |              | Agregar D    | ≌<br>eshacer |

## Figura 4.2

## 4.3. LÍNEAS DE TRABAJO

El catálogo de líneas de trabajo que se muestra en la figura 4.3, permite el ingreso de las líneas de trabajo las que se relacionan con las unidades presupuestarias. Este se compone del código y nombre de la unidad presupuestaria, esta información ya fue es ingresada anteriormente, luego digite la información de la línea de trabajo que pertenece a dicha unidad

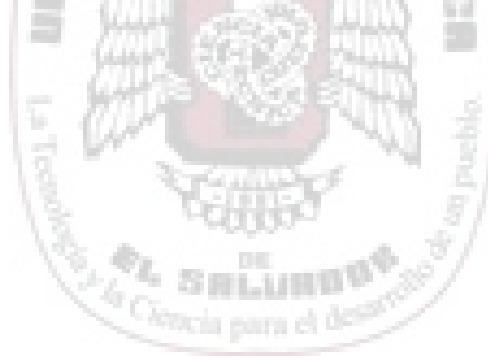

| 😸 Gestión Administrativa para el Control de Tiempo de Servicio.                                                                                                    |  |  |  |  |  |  |
|----------------------------------------------------------------------------------------------------|--|--|--|--|--|--|
| LINEAS DE TRABAJO                                                                                                    |  |  |  |  |  |  |
| Unidad Presupuestaria                                                                                                    |  |  |  |  |  |  |
| Código                                                                                                    |  |  |  |  |  |  |
| Unidad                                                                                                    |  |  |  |  |  |  |
| Linea de Trabajo                                                                                                    |  |  |  |  |  |  |
| Código                                                                                                    |  |  |  |  |  |  |
|                                                                                                    |  |  |  |  |  |  |
| Image: Constraint of the second second s |  |  |  |  |  |  |

## Figura 4.3

## 4.4. ACUERDOS LABORALES

Este formulario permite el ingreso los acuerdos laborales que se efectúan para un determinado año de labores ya sean estos Nombramientos, Licencias, Aumentos e incapacidades, etc. Como se muestra en la figura 4.4

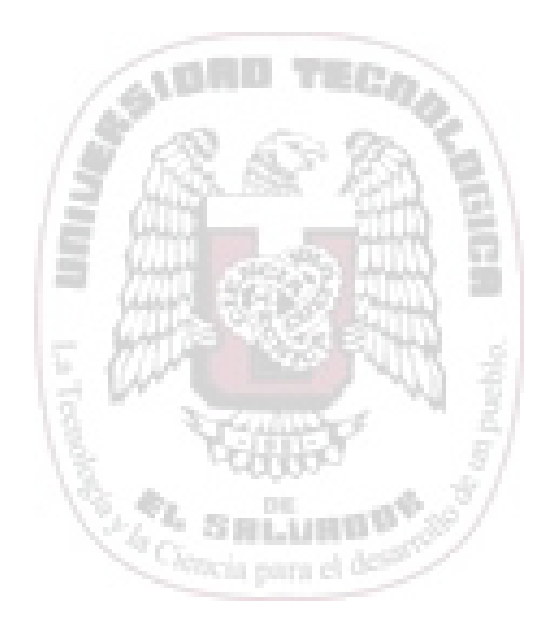

| 😿 Gestión Administrativa para el Control de Tiempo de Servicio.              | <u>- 🗆 ×</u> |
|------------------------------------------------------------------------------|--------------|
| CATÁLOGO DE ACUERDOS                                                         |              |
| Numero -                                                                     |              |
| Fecha de elaboración 11                                                      |              |
| Fecha de efectividad                                                         |              |
| Motivo                                                                       |              |
| D     Q     D     C       Nuevo     Buscar     Editar     Eliminar     Salir | cer          |

# Figura 4.4 4.5. PLAZAS LABORALES

Este catalogo de plazas que se muestra en la figura 4.5, permite Adicionar, Buscar, Editar y Eliminar información referente a las Plazas Laborales que se crean para un año laboral específico.

Como primer paso seleccione la Unidad Presupuestaria, luego la Línea de Trabajo; a continuación ingrese la información de la plaza que pertenecerá a esa Unidad Presupuestaria y Línea de Trabajo respectivamente.

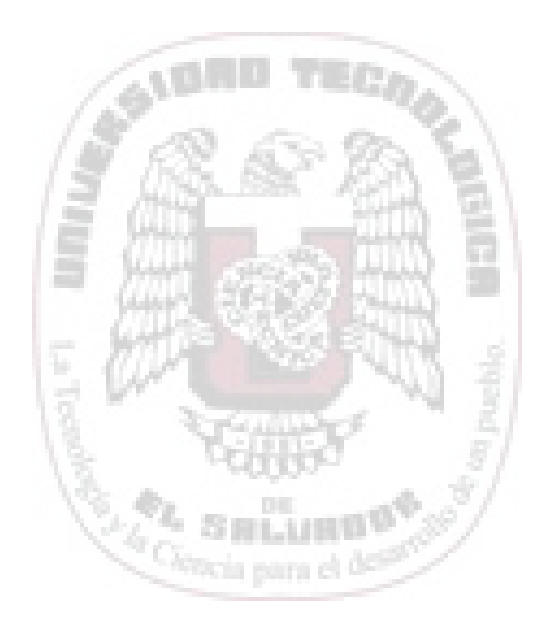

| 😸 Gestión Administrativa para el Control de Tiempo de Servicio.                                       | <u>_   ×</u> |
|----------------------------------------------------------------------------------------------------|--------------|
| PLAZAS LABORALES                                                                                      |              |
| Unidad Presupuestaria                                                                                 |              |
| Código                                                                                                |              |
| Unidad                                                                                                |              |
| Linea de Trabaio                                                                                      |              |
| Código                                                                                                |              |
| Linea                                                                                                 |              |
|                                                                                                    |              |
| Código Plaza                                                                                          |              |
|                                                                                                    |              |
| Partida 0 Salario 0.00 Tipo de pago 🗸                                                                 |              |
|                                                                                                    |              |
|                                                                                                    |              |
| <u>Nuevo</u> <u>Buscar</u> <u>Editar</u> <u>Eliminar</u> <u>Salir</u> <u>Agregar</u> <u>D</u> eshacer |              |

Figura 4.5

## 4.6 EMPLEADOS

Este formulario permite la captura de la información de los empleados activos y/o pasivos como sé muestra en figura 4.6.

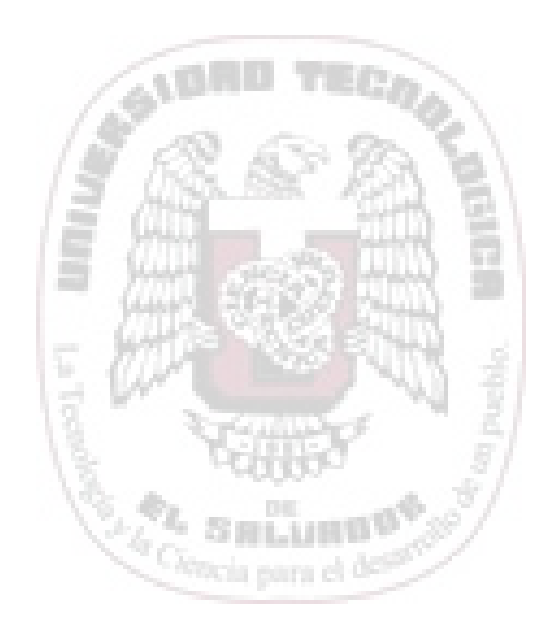

| 😸 Gestión Administrativa para el Control de Tiempo de Servicio. |                                                                                                    |  |  |  |  |
|-----------------------------------------------------------------|----------------------------------------------------------------------------------------------------|--|--|--|--|
|                                                                 | EMPLEADOS                                                                                                    |  |  |  |  |
| H.                                                              | I.T. Cedula N.U.P. INPEP ISSS                                                                                                    |  |  |  |  |
| Nombres                                                         | Apellidos                                                                                                    |  |  |  |  |
| Dirección                                                       | ·                                                                                                    |  |  |  |  |
| Teléfono                                                        | Fecha de nacimiento                                                                                                    |  |  |  |  |
|                                                                 |                                                                                                    |  |  |  |  |
|                                                                 |                                                                                                    |  |  |  |  |
|                                                                 | □     Q     Image: Second second sec |  |  |  |  |
|                                                                 |                                                                                                    |  |  |  |  |

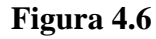

## 5. MANTENIMIENTOS

La opción de Mantenimientos del menú principal del sistema muestra un listado de los historiales de Acuerdos Laborales, Cotizaciones y Plazas de trabajo como se observa en la figura 5.0

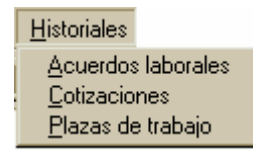

Figura 5.0

Para ingresar a cada una de las opciones haga clic sobre esta.

## 5.1 MANTENIMIENTO DE ACUERDOS LABORALES

Este formulario que se muestra en la figura 5.1, contiene los datos de los acuerdos laborales entre el empleado y la institución durante el tiempo de servicio laboral,

este permite adicionar, modificar, borrar y salir del formulario dando clic a la opción que se requiera.

| Historial de Acuerdos (HAc00121) |       |                                                                 |                                                          |                         |                                |                          |                   |   |
|----------------------------------|-------|-----------------------------------------------------------------|----------------------------------------------------------|-------------------------|--------------------------------|--------------------------|-------------------|---|
| Historial de Acuerdos            |       |                                                                 |                                                          |                         |                                |                          |                   |   |
| N.I.T.                           |       | 5000000000000                                                   | *                                                        |                         |                                |                          |                   | ] |
| Nombre                           | es [  | JUAN ALEXANDER                                                  | ▼ Apellidos                                              | PEREZ ME                | IJIA                           |                          | •                 |   |
| Acuerdo:                         | 01284 | Fecha<br>Elaboración: 01                                        | /01/2001 Fecha<br>Efectivid                              | dad: 01/0               | 1/2001                         |                          |                   | : |
|                                  |       |                                                                 | ENFERMEDA                                                | D                       |                                |                          |                   |   |
| Tiempo<br>Concedi                | do: [ | Desde: //                                                       | Hasta:                                                   | 11                      | ;                              | orma                     |                   |   |
| Sonoolli                         |       |                                                                 |                                                          |                         | •                              |                          |                   |   |
|                                  |       |                                                                 |                                                          |                         |                                |                          |                   |   |
| No.Acue.                         | Pda.  | Cargo                                                           | Línea                                                    | Tiem.Conc.              | Desde                          | Hasta                    | F. Lic.           |   |
| No.Acue.                         | Pda.  | Cargo<br>FITOPROTECCIONISTA INVES                               | Línea<br>/ DIRECCION SUPERI                              | Tiem.Conc.<br>365       | Desde<br>/ /                   | Hasta<br>/ /             | F. Lic.<br>F      | - |
| No.Acue.                         | Pda.  | Cargo<br>FITOPROTECCIONISTA INVES<br>FITOPROTECCIONISTA INVES   | <b>Línea</b><br>7 DIRECCION SUPERI<br>7 DIRECCION SUPERI | Tiem.Conc.<br>365<br>15 | <b>Desde</b><br>/ /<br>01/01/2 | Hasta<br>/ /<br>16/01/20 | F. Lic.<br>F<br>A | - |
| No.Acue. 01284 01104             | Pda.  | Cargo<br>FITOPROTECCIONISTA INVES<br>FITOPROTECCIONISTA INVES   | Línea<br>DIRECCION SUPERI<br>DIRECCION SUPERI            | Tiem.Conc.<br>365<br>15 | Desde<br>/ /<br>01/01/2        | Hasta<br>/ /<br>16/01/20 | F. Lic.<br>F<br>A |   |
| No.Acue. 01284 01104             | Pda.  | Cargo<br>FITOPROTECCIONISTA INVEST<br>FITOPROTECCIONISTA INVEST | Línea<br>DIRECCION SUPERI<br>DIRECCION SUPERI            | Tiem.Conc.<br>365<br>15 | Desde<br>/ /<br>01/01/2        | Hasta<br>/ /<br>16/01/20 | F. Lic.<br>F<br>A |   |
| No.Acue. 01284 01104             | Pda.  | Cargo<br>FITOPROTECCIONISTA INVES:<br>FITOPROTECCIONISTA INVES: | Línea<br>DIRECCION SUPERI<br>DIRECCION SUPERI            | Tiem.Conc.<br>365<br>15 | Desde<br>/ /<br>01/01/2        | Hasta<br>/ /<br>16/01/20 | F. Lic.<br>F<br>A |   |
| No.Acue.<br>01284<br>01104       | Pda.  | Cargo<br>FITOPROTECCIONISTA INVES:<br>FITOPROTECCIONISTA INVES: | Línea<br>DIRECCION SUPERI<br>DIRECCION SUPERI            | Tiem.Conc.<br>365<br>15 | Desde<br>/ /<br>01/01/2        | Hasta<br>/ /<br>16/01/20 | F. Lic.<br>F<br>A |   |
| No.Acue.<br>01284<br>01104       | Pda.  | Cargo<br>FITOPROTECCIONISTA INVES:<br>FITOPROTECCIONISTA INVES: | Línea<br>DIRECCION SUPERI<br>DIRECCION SUPERI            | Tiem.Conc.<br>365<br>15 | Desde<br>/ /<br>01/01/2        | Hasta<br>/ /<br>16/01/20 | F. Lic.<br>F<br>A |   |
| No.Acue. 01284 01104             | Pda.  | Cargo<br>FITOPROTECCIONISTA INVEST<br>FITOPROTECCIONISTA INVEST | Línea<br>DIRECCION SUPERI<br>DIRECCION SUPERI            | Tiem.Conc.<br>365<br>15 | Desde<br>/ /<br>01/01/2        | Hasta<br>/ /<br>16/01/20 | F. Lic.<br>F<br>A |   |
| No.Acue.<br>01284<br>01104       | Pda.  | Cargo<br>FITOPROTECCIONISTA INVEST<br>FITOPROTECCIONISTA INVEST | Línea<br>DIRECCION SUPERI<br>DIRECCION SUPERI            | Tiem.Conc.<br>365<br>15 | Desde<br>/ /<br>01/01/2        | Hasta<br>/ /<br>16/01/20 | F. Lic.<br>F<br>A |   |

## Figura. 5.1

Seleccione el número de Nit el cual muestra nombres y apellidos, luego de un clic sobre el botón ADICION y seleccione el acuerdo que se desea asignar al empleado. Como se muestra en Fig. 5.1

#### 5.2 MANTENIMIENTO DE PLAZAS

Este formulario que se muestra en la figura 5.2, mantiene la información de los cargos que el empleado ha ejercido durante su tiempo de servicio laboral, para asignar un cargo deberá de seleccionar el Nit, el Nombre luego de un clic al botón ADICION y asigne el cargo, a continuación se digite la fecha de inicio y

finalización del cargo; luego se muestra un mensaje para actualizar la información o no.

| 20 | <b>/</b> Hist | orial de Plaza        | as de Tra          | bajo.                       |                            |                    |                    | - 🗆 ×      |
|----|---------------|-----------------------|--------------------|-----------------------------|----------------------------|--------------------|--------------------|------------|
|    |               |                       | HIS                | TORIAL DE PL                | AZAS DE TRAB               | AJO                |                    |            |
|    |               | N.I.T. 06             | 140802501          | 257 🔹                       |                            |                    |                    |            |
|    | Non           | nbres JU/             | AN JOSE            | •                           | Apellidos GON              | VZALES MEJI        | A                  | •          |
| -  |               | Cargo: 0103           | 0101 🝷             | FITOPROTECCIONISTA          | NINVEST                    |                    |                    |            |
|    |               | Desde: 01 <i>1</i> 01 | /2001              |                             | Hasta: 31/12/2001          |                    |                    |            |
| [  | Pda.          | -                     |                    |                             |                            |                    |                    |            |
|    |               | Cargo                 | Salario            | Unidad                      | Línea                      | Desde              | Hasta              | _ <u> </u> |
|    | 27            | Cargo<br>FITOPROTEC   | Salario<br>5239.00 | Unidad<br>DIRECCION Y ADMII | Linea<br>DIRECCION SUPERIO | Desde<br>01/01/200 | Hasta<br>31/12/200 |            |
|    | 27            | Cargo<br>FITOPROTEC   | Salario<br>5239.00 | Unidad<br>DIRECCION Y ADMII | Linea<br>DIRECCION SUPERIC | Desde<br>01/01/200 | Hasta<br>31/12/200 |            |
|    | 27            | Cargo<br>FITOPROTEC   | Salario<br>5239.00 | Unidad<br>DIRECCION Y ADMII | Linea<br>DIRECCION SUPERIO | Desde<br>01/01/200 | Hasta<br>31/12/200 |            |
| •  | 27            | Cargo<br>FITOPROTEC   | Salario<br>5239.00 | Unidad<br>DIRECCION Y ADMII | Linea<br>DIRECCION SUPERIO | Desde<br>01/01/200 | Hasta<br>31/12/200 |            |
| •  | 27            | Cargo<br>FITOPROTEC   | Salario<br>5239.00 | Unidad<br>DIRECCION Y ADMII | Linea<br>DIRECCION SUPERIO | Desde              | Hasta<br>31/12/200 |            |
|    | 27            | Cargo<br>FITOPROTEC   | Salario<br>5239.00 | Unidad<br>DIRECCION Y ADMII | Linea<br>DIRECCION SUPERIO | Desde<br>01/01/200 | Hasta<br>31/12/200 |            |
|    | 27            | Cargo<br>FITOPROTEC   | Salario<br>5239.00 | Unidad<br>DIRECCION Y ADMII |                            | Desde<br>01/01/200 | Hasta<br>31/12/200 |            |

Figura 5.2

## 5.3 HISTORIAL DE COTIZACIONES

Dentro de este formulario que se muestra en la figura 5.3, se actualiza y modifican las cotizaciones que aporta el empleado a las Administradoras de Fondos de Pensiones.

Además como primer paso debe seleccionar la Unidad presupuestaria en la que desea trabajar, luego aparece una ventana con todas las líneas de trabajo que están asignadas a estas de la cual se extraen todos los empleados que perteneces a ellas.

| 💓 Hoja de Tiempo | (HTime001)                    |                 |                | >         |
|------------------|-------------------------------|-----------------|----------------|-----------|
|                  | HISTORIAL                     | DE COTIZACIO    | NES            |           |
| Unidad 🗾 🗖 🗖     | RECCION Y ADMINISTRACION IN   | ISTITUCIC Línea |                |           |
| Período del 🛛 🛔  | al 1 🔆 de Enero               | de              |                |           |
|                  |                               |                 |                |           |
| N.I.T.           | Nombres                       | Cargo           | Administradora | Salario 📤 |
| -                |                               |                 |                | I         |
| -                |                               |                 |                | I         |
|                  |                               |                 |                | I         |
| -                |                               |                 |                |           |
|                  |                               |                 |                |           |
|                  |                               |                 |                |           |
|                  |                               |                 |                |           |
|                  |                               |                 |                | <b>V</b>  |
|                  |                               |                 |                |           |
|                  | <b></b><br><u>A</u> ctualizar | <br>_Editarali  | ir l           |           |

Figura 5.3

## 6. INFORMES

Dentro de esta opción del menú principal, permite desplegar una ventana como se muestra en la figura 6.0, que muestra una serie de reportes generados por el sistema.

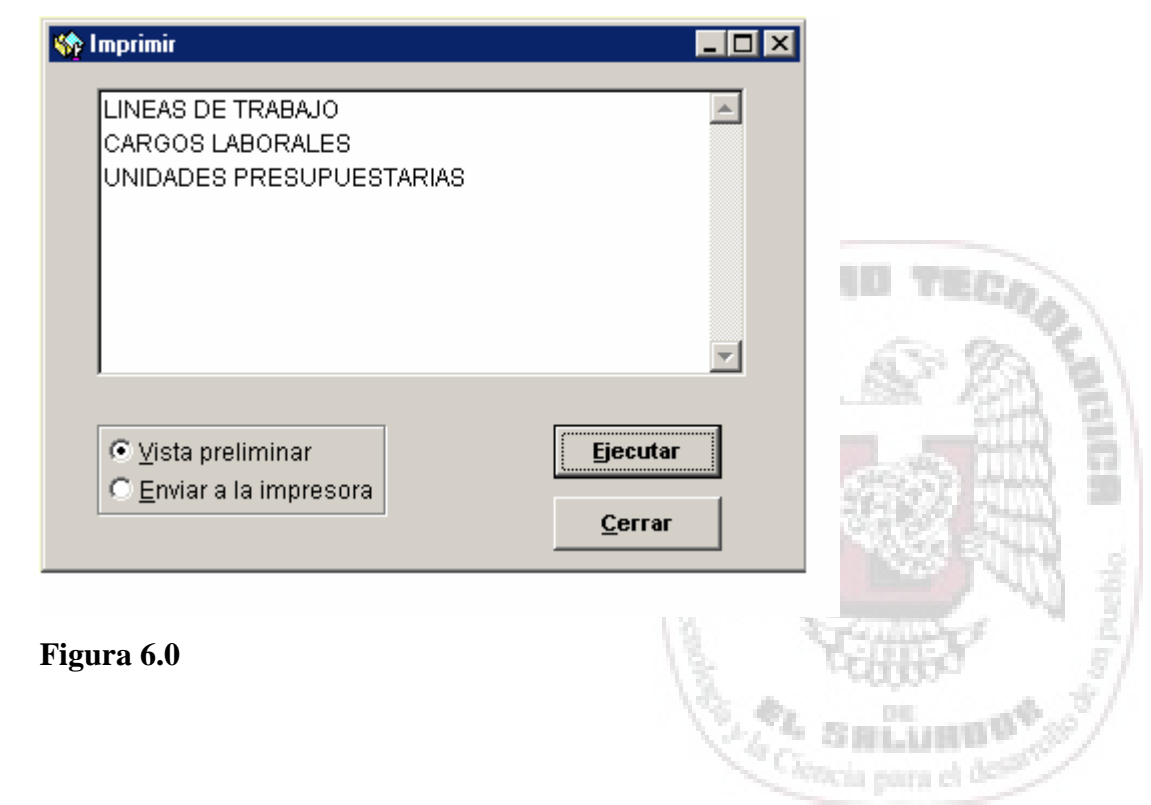

A continuación se detallan cada una de las opciones:

#### 6.1 LISTADO DE 120 COTIZACIONES

Esta opción permitirá visualizar en pantalla e imprimir el reporte de las 120 cotizaciones que el empleado ha efectuado durante 10 años laborales.

#### 6.2 CONSTANCIA DE TRABAJO

Esta opción contiene el periodo de trabajo del empleado, el salario, cargo desempeñado unidad presupuestaria, línea de trabajo y sistema de pago al cual ha pertenecido el empleado durante su tiempo de servicio laboral.

#### 6.3 LINEA DE TRABAJO

Esta opción contiene las líneas de trabajo a las cuales ha pertenecido el empleado durante su tiempo de servicio laboral.

#### 6.4 ACUERDO DE CESE DE EMPLEO

Esta opción contiene la constancia del acuerdo de cese de empleo del empleado.

#### 7. HERRRAMIENTAS

Al seleccionar esta opción desde el menú principal encontraran los diferentes procesos para optimizar el espacio en disco duro y respaldo de información el cual incluye las siguientes opciones.

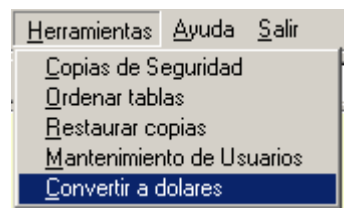

Figura 7.0

#### 7.1 COPIAS DE SEGURIDAD

Son las copias de respaldo de la información que se realizan de la información que procesa el sistema y que pueden ser guarda en disco duro o disco flexible.

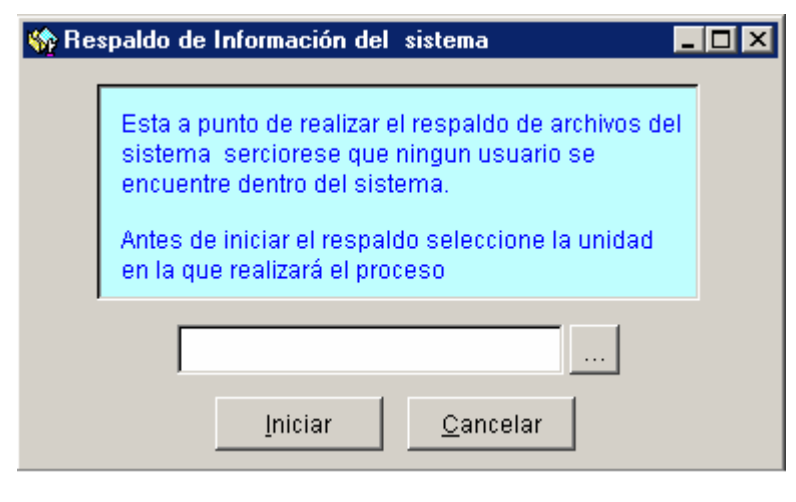

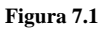

ORGN Collars and a stand

Como primer paso haga clic en el botón con los puntos suspensivos, estos muestran una ventana como se muestra en la figura 7.1

|                                         | 😿 Seleccionar directorio                                                                                                    |                           | ×                  |                     |          |
|-----------------------------------------|----------------------------------------------------------------------------------------------------|---------------------------|--------------------|---------------------|----------|
|                                         | c:\proyecto utec nuevo\<br>c:\<br>proyecto utec nuevo<br>ayuda<br>clases<br>databases<br>formulario<br>imagenes<br>menu<br>programs<br>temps | Ca                        | incelar            |                     |          |
|                                         |                                                                                                    | Y                         | 31                 | I TEC               | 10       |
|                                         | U <u>n</u> idad:<br>C:                                                                                                    | •                         | 2                  | 82                  | E        |
| 1                                       |                                                                                                    | 1                         |                    |                     | 3 2      |
|                                         |                                                                                                    |                           | (##                |                     | 8        |
| Especifique la ruta donde real<br>7.1.1 | izará la copia de la información y luego                                                                                                    | de un clic en el botón se | leccionar, luego s | e muestra la figura | A minute |

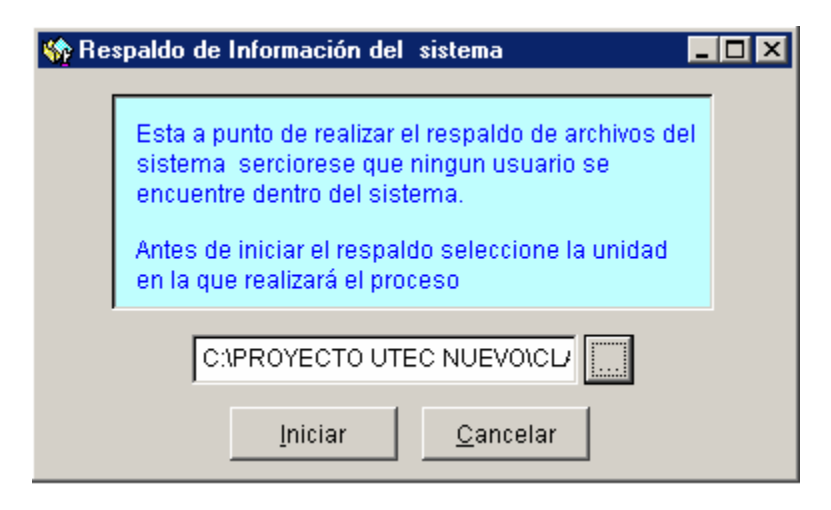

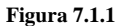

Esta ventana muestra la ruta que se específico y para iniciar el este proceso de un clic en el botón Iniciar y para abortar este proceso de un clic en el botón Cancelar.

#### 7.2 CONSTRUCCION DE INDICE

Este proceso se encarga de construir los índices de cada uno de las bases de datos la cual permite mantener un orden en la base de datos. El formulario de este se muestra en la figura 7.2

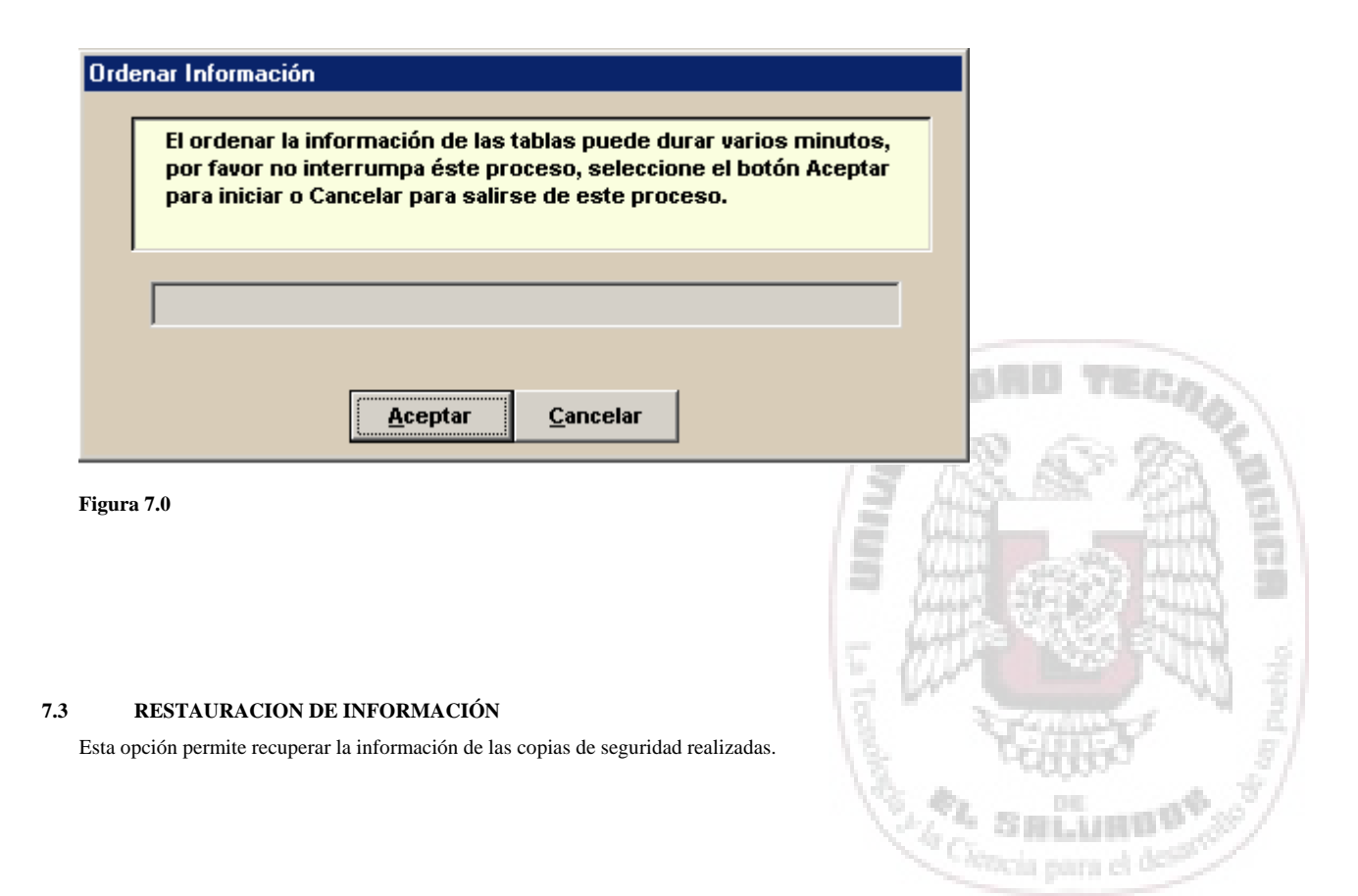

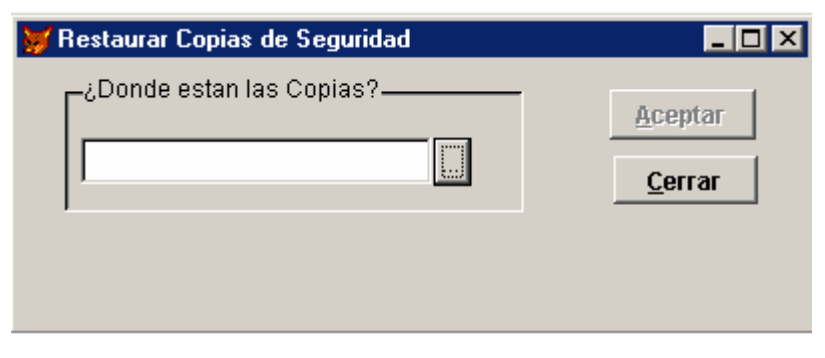

Figura 7.3

one steam and

Como primer paso debe hacer clic en el botón que muestra los puntos suspensivos este le mostrara la ventana que se muestra el la figura 7.3.1

| 🔰 Seleccionar directorio                                                                                                    |   | ×                       |                                      |
|----------------------------------------------------------------------------------------------------|---|-------------------------|--------------------------------------|
| c:\proyecto utec nuevo\<br>c:\<br>proyecto utec nuevo<br>ayuda<br>clases<br>databases<br>formulario<br>imagenes<br>menu<br>programs<br>reportes<br>temps |   | Seleccionar<br>Cancelar |                                      |
| l<br>U <u>n</u> idad:<br>I c:                                                                                                    | ▼ |                         | BRD TECHO                            |
| Figura 7.3.1                                                                                                    |   | mini                    |                                      |
|                                                                                                    |   | La Transfer             |                                      |
|                                                                                                    |   | 19.40                   | SHLUHBB <sup>®</sup> 10 <sup>3</sup> |

Especifique la ruta que hará la restauración de la información y de un clic en el botón seleccionar, este mostrara la ventana que se muestra en la figura 7.3.2

| 😽 Restaurar Copias de Seguridad | _ 🗆 🗵           |
|---------------------------------|-----------------|
| ¿Donde estan las Copias?        | <u>A</u> ceptar |
|                                 | <u>C</u> errar  |
|                                 |                 |
|                                 |                 |

Figura 7.3.2

ORGINE AND SUPER

Luego que se actualizan la ruta donde se encuentran las copias de un clic eb Aceptar para dar inicio a este proceso o Cerrar para cancelarlo.

#### 7.4 MANTENIMIENTO DE USUARIO

Esta herramienta se refiere a los permisos o niveles que se asignan a los usuarios dentro de la aplicación. Existen dos niveles:

- Nivel 1. Tiene acceso o control total de las opciones del sistema.
- Nivel 2. Se restringe el acceso solo a consultas y generación de reportes.

| Mantenimiento de Usua     | ios             |             |
|---------------------------|-----------------|-------------|
| Nombre<br>Clave de Acceso |                 | AD TECO.    |
| Nivel                     | 0               |             |
| D<br><u>N</u> uevo        |                 | 、後期!        |
| Figura 7.4                | State of the Ca | SHLURDS AND |

# 8.0 PROCEDIMIENTOS PARA INGRESAR LOS DATOS (MAQUILA DE DATOS)

Para el ingreso de la información al sistema se deberá llevar el siguiente orden específico:

- Como primer paso se ingresaran los datos generales del empleado en el formulario EMPLEADOS dentro de la opción catálogos.
- ingresar las unidades presupuestarias.
- Ingresar la línea de trabajo al que pertenecerá el empleado en el formulario LINEA DE TRABAJO.
- Ingresar las plazas laborales que se han creado para un año laboral especifico, en el formulario PLAZAS LABORALES.
- Ingresar los acuerdos laborales en El formulario ACUERDOS LABORALES.
- Ingresar las administradoras de pensiones en el formulario ADMINISTRADORA DE PENSIONES.
- En el Formulario de ACUERDOS LABORALES se ingresaran las licencias concedidas al empleado durante su tiempo de servicio laboral.
- Luego en el formulario de MANTENIMIENTO DE PLAZAS se adicionaran los empleados y seleccionara el cargo y sé digitara la fecha de ingreso hasta la fecha de finalización del cargo.

 El formulario de MANTENIMIENTO DE HISTORIAL DE COTIZACIONES se ingresan las cotizaciones aplicadas durante el servicio laboral.

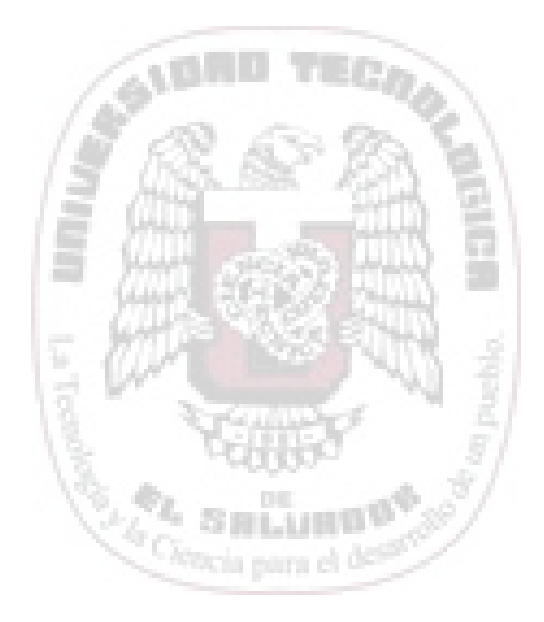